# 科技部国际科技合作基地 信息管理系统

使用手册

2015-02-10

2

目 录

| 一、系统概述          | 3  |
|-----------------|----|
| 二、系统简介          | 3  |
| 2.1 系统用户        | 3  |
| 2.2 系统主要流程      | 4  |
| 2.2.1 基地认定流程    | 4  |
| 2.2.2 基地工作报告流程  | 4  |
| 2.2.3 基地评估流程    | 5  |
| 三、访问系统与注册账号     | 5  |
| 四、系统登录与退出       | 7  |
| 4.1 登录          | 7  |
| 4.2 密码修改与退出系统   | 7  |
| 五、申请/基地单位功能使用说明 | 8  |
| 5.1 系统管理        | 8  |
| 5.2 基地管理        | 8  |
| 5.2.1 基地认定申请    | 8  |
| 5.2.2 年度工作报告    | 12 |
| 5.2.3 基地评估申请    | 13 |
| 六、组织推荐部门功能使用说明  | 14 |
| 6.1 系统管理        | 14 |
| 6.1.1 管理参数设定    | 14 |
| 6.2 基地管理        | 14 |
| 6.2.1 申请单位管理    | 14 |
| 6.2.2 基地认定审核    | 15 |
| 6.2.3 基地认定上报    | 17 |
| 6.2.4 年度工作报告    | 17 |
| 6.2.5 基地评估审核    | 18 |
| 6.2.6 基地单位管理    | 19 |

# 一、系统概述

中国科学技术交流中心(以下简称"交流中心")受科技部国际合作司(以下简称"合作司")委托,承担国家国际科技合作基地认定的具体组织实施工作。为提高基地认定工作效率,规范各级单位工作的流程,交流中心推出《国际科技合作基地信息管理系统》,达到以下几个方面的预期目的:

 1、对国际科技合作基地实施有效的过程管理,包括基地认定的征集、申请、 上报、审批;现有基地年度工作报告的提交与审核;现有基地定期评估的申请和 审批;数据统计与历史记录查询;相关信息的发布与公告等;

2、为各级用户提供易用的操作功能和用户友好界面;提供方便的打印和完善的流程指导功能;

3、完善统计分析功能,为科技部合作司更好地组织和管理国际科技合作基 地提供决策依据。

为使《国际科技合作基地信息管理系统》尽快投入使用,特撰写本操作使用 手册,详细说明系统的使用方法。编写本说明旨在指导用户正确使用系统。在使 用本系统之前,请详细阅读本说明。

# 二、系统简介

#### 2.1 系统用户

系统中的用户包括:<u>申请单位、基地单位、组织推荐部门、交流中心</u>和<u>合作</u> <u>司</u>。

- 申请单位 通过本系统提交基地认定申请;
- 基地单位 现有基地单位通过本系统提交工作报告和评估申请;新申 请单位获得基地认定后成为基地单位;
- 组织推荐部门 通过本系统审核管辖范围内的各类申请信息或工作报告,上报科技部合作司;
- 科技中心用户 受科技部合作司委托,通过本系统完成对各项申请和 报告的内容形式审查;
- 合作司用户 组织专家评审并最终通过本系统公布审批结果;

其中,新申请单位在图 2.1 所示界面,点击【申请单位注册】,通过系统注 册本单位信息,经组织推荐部门和科技交流中心两级审核同意后可开始使用本系 统相关功能。组织推荐部门和其他管理部门账号均由系统管理员负责建立。申请 单位的基地申请通过后,在系统中的身份转变为基地单位,依然使用原账号。

#### 2.2 系统主要流程

## 2.2.1 基地认定流程

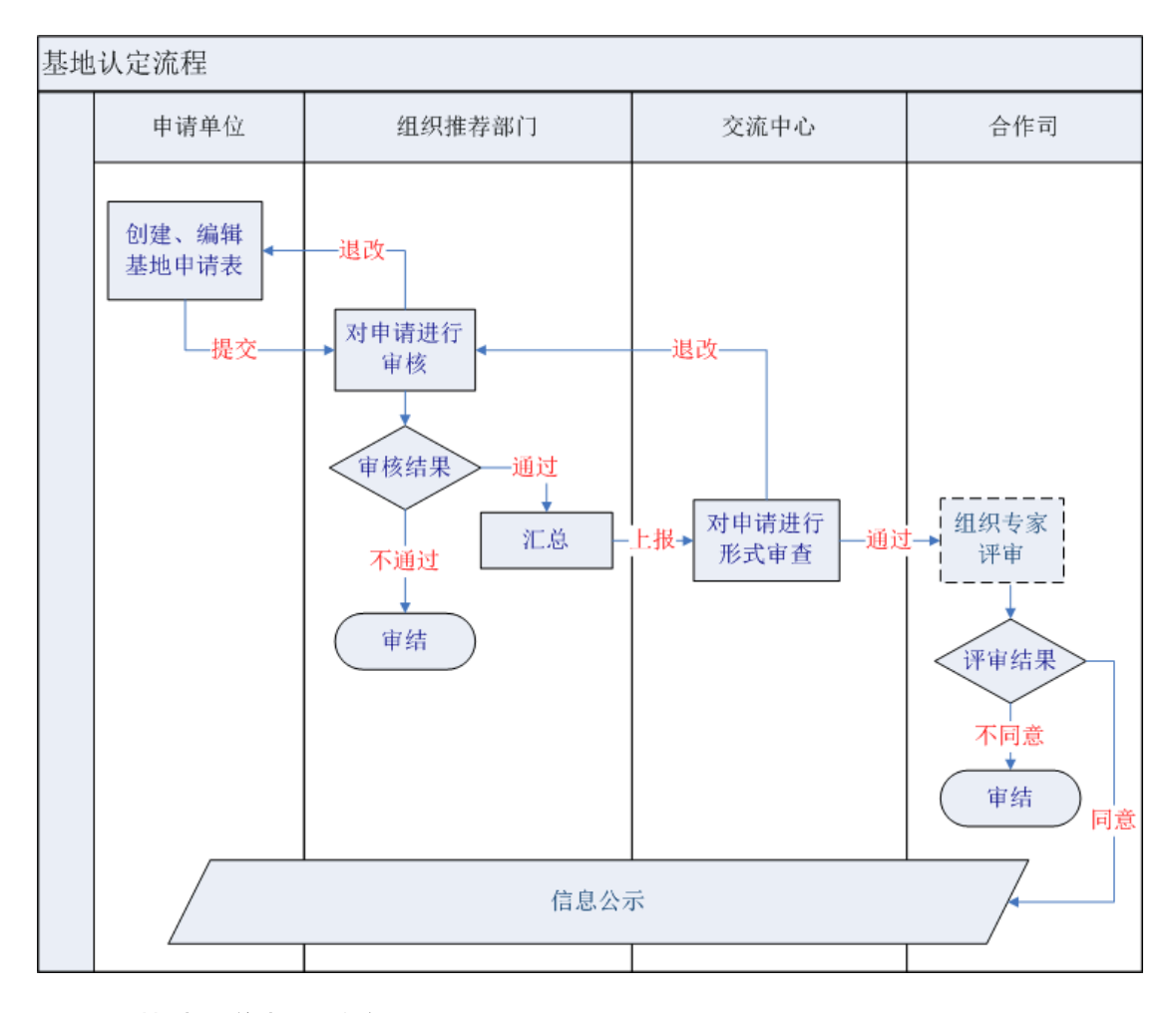

## 2.2.2 基地工作报告流程

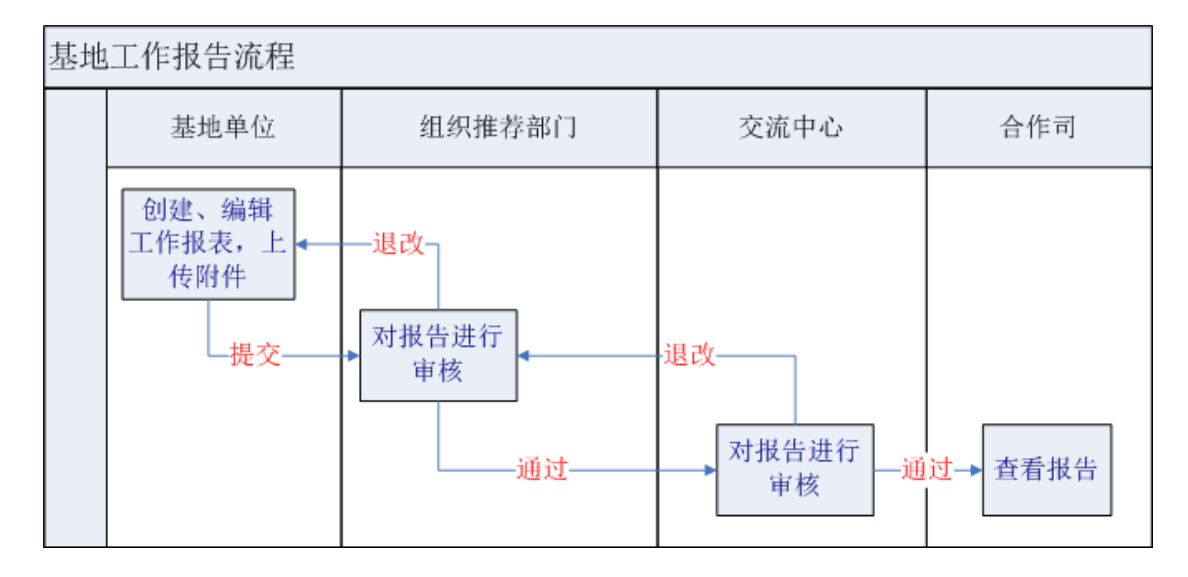

## 2.2.3 基地评估流程

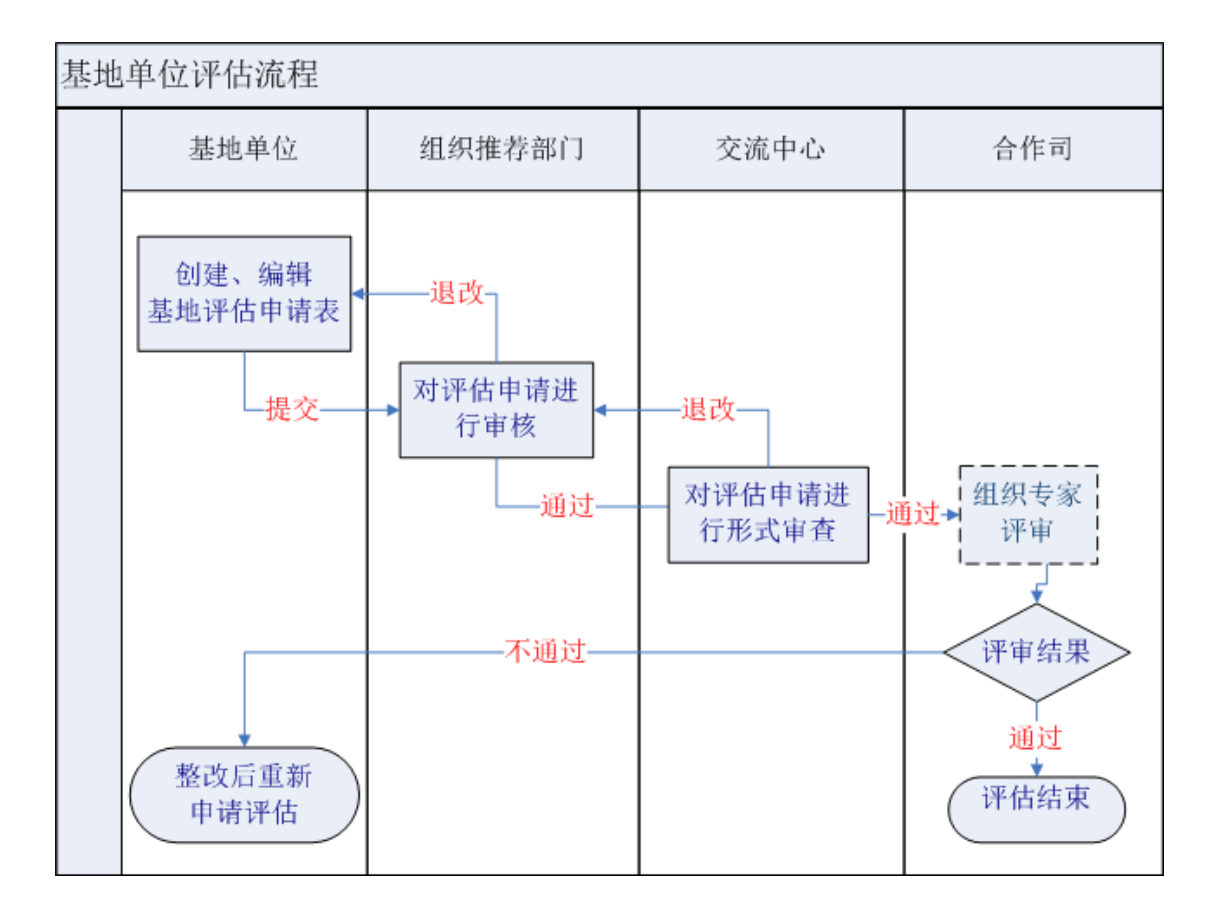

# 三、访问系统与注册账号

请使用以下 URL 访问系统。

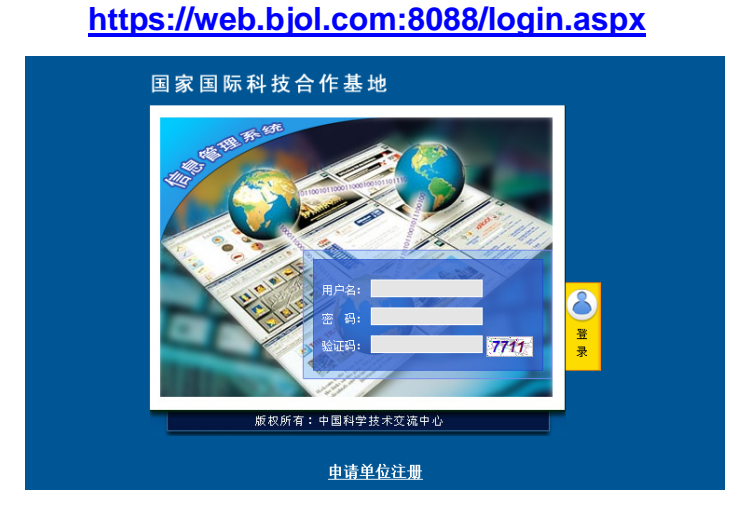

图 3.1 系统用户登录页面

为保障系统使用安全,本系统实施了通道加密。用户访问本系统首页时,浏览器将显示一个关于证书的安全提示,请点击"继续浏览此网站(不推荐)"进

## 入上图所示的登陆界面。

| 8 | 此网站的安全证书有问题。                                                                 |
|---|------------------------------------------------------------------------------|
|   | 此网站出具的安全证书不是由受信任的证书颁发机构颁发的。<br>此网站出具的安全证书已过期或还未生效。<br>此网站出具的安全证书是为其他网站地址颁发的。 |
|   | 安全证书问题可能显示试图欺骗您或截获您向服务器发送的数据。                                                |
|   | 建议关闭此网页,并且不要继续浏览该网站。                                                         |
|   | 🔮 单击此处关闭该网页。                                                                 |
|   | ፟፟ጷ 继续浏览此网站(不推荐)。                                                            |
|   | ● 更多信息                                                                       |
|   |                                                                              |

图 3.2 因通道加密而显示的证书提醒界面

新申请单位在图 3.1 所示界面点击【申请单位注册】,为本单位注册账号。 注册单位账号的前两步为阅读注册须知和选择自己的用户名密码,进入第三步为 本单位信息的输入界面。如图 3.3 所示。

|                   |      | 申请单位注册 - 单 | 位详细信息           |           |   |
|-------------------|------|------------|-----------------|-----------|---|
| <b>**单</b> 位全称:   |      |            |                 |           |   |
| **组织推荐部门:         | 选择   | •          |                 |           |   |
| **单位所在地 <b>:</b>  | 省    | ▼市         | •               |           |   |
| **单位类型:           | 选择 ▼ |            |                 |           |   |
| **组织机构代码:         |      |            | **员工人数          | <b>þ:</b> |   |
| **单位通信地址 <b>:</b> |      |            |                 | **邮政编码:   |   |
| **单位负责人:          |      |            | <b>**</b> 负责人职务 | 5:        |   |
| **业务联系人:          |      |            | **联系人职务         | 5:        |   |
| **联系电话:           |      |            | <b>**</b> 手材    | l:        |   |
| **传真:             |      |            | **电子邮件          | ‡:        |   |
| 单位网址:             |      |            |                 |           |   |
| **单位简介:           |      |            |                 |           | * |
|                   |      | 完成         | 取消              |           |   |

图 3.3 申请单位注册单位账号

以上所有信息均为必填项。输入完毕后点击【完成】。显示注册成功界面。

您已成功注册用户信息。请等候主管部门对您注册信息的审核结果。 审核结果将发送到您注册的电子邮件地址,请注意随时查看信件。 由于审核可能需要时间,请将刚注册的用户名和密码妥为保存,以免遗忘。

#### 图 3.4 申请单位注册单位账号成功

<u>关闭窗口</u>

单位注册账号后可以用自己的用户名和账号登陆系统,但尚未获得申请单位 资格,需要经过组织推荐部门和交流中心两级审核。审核通过后才正式获得申请 单位资格,可以提交基地认定申请。

# 四、系统登录与退出

#### 4.1 登录

在系统登录界面(图 3.1)提供的登录框内输入用户名密码后进入系统。

页面左边为功能菜单区域,显示主菜单。点击主菜单显示二级菜单。主菜单 仅用于导航显示,二级菜单为可执行功能,点击后进入功能界面。如图 4.1 所示。

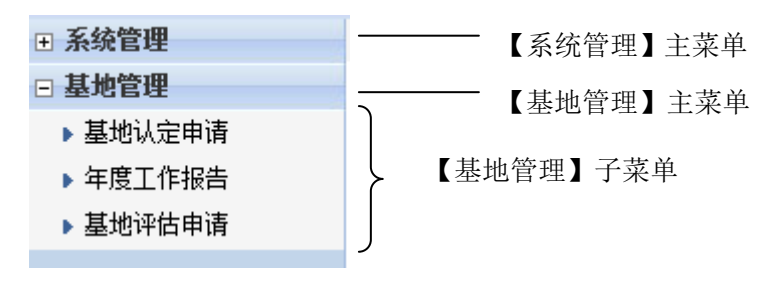

图 4.1 功能菜单的使用

## 4.2 密码修改与退出系统

在页面的右上角,可分别看到为【密码修改】和【退出系统】两个功能按钮。

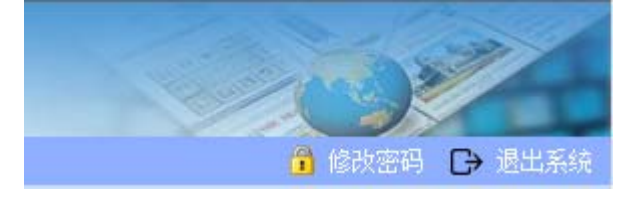

图 4.2 密码修改与退出系统

用户可点击【密码修改】,定期修改自己的密码,以保证安全。如用户忘记 密码,请即时与组织推荐部门联系。组织推荐部门用户不能在系统中看到密码, 但可以将密码初始化为一个值,用户用新密码登录后应立即修改该密码。 点击【退出系统】,系统即注销登录信息并返回登录页面。 关闭浏览器、或停留在某一页面过长时间都将自动退出系统。

## 五、申请/基地单位功能使用说明

#### 5.1 系统管理

信息公告 - 阅读系统发布的公告信息;

本单位信息维护 – 申请/基地单位出现单位联系信息变化或联系人信息变化,请及时更新信息,以保证工作联系通道的畅通。同时,这些信息在项目 申报时可预置到申请表单中,减少键盘输入。

以上菜单功能简单易用,本手册不再给出更详尽的操作说明。

#### 5.2 基地管理

**基地认定申请** – 申请单位提交基地认定申请 **年度工作报告** – 基地单位提交基地年度工作报告 **基地评估申请** – 基地单位提交基地评估申请

#### 5.2.1 基地认定申请

在功能菜单中点击【基地认定申请】,显示所有本单位申报基地认定记录的 列表。如图 5.1 所示。

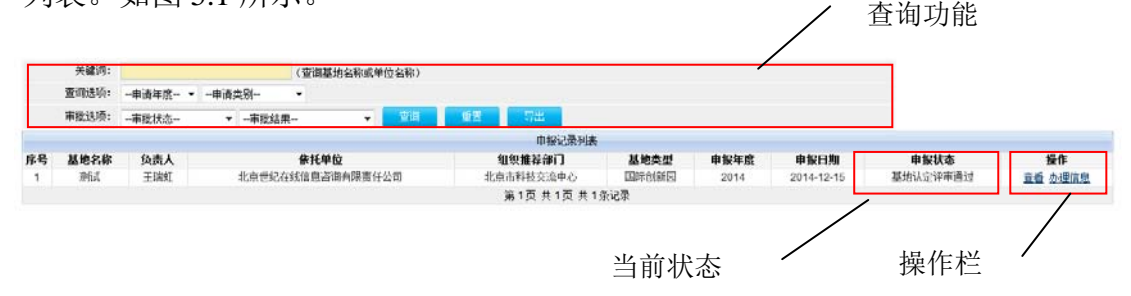

图 5.1 申报基地认定记录列表

列表中记录较多时,利用查询功能可以查询相关记录。 点击【导出】可将查询结果导出为 Excel 文件下载到本地。 当前状态一栏中,可看到该记录当前状态,分别是:

- 尚未提交- 该申请处在编辑阶段,尚未提交到组织推荐部门
- 组织推荐部门审核中 该申请已提交组织推荐部门审核
- 组织推荐部门退改 该申请回到可编辑状态,需要再次提交
- 组织推荐部门审核不通过 此项目申报已终结

- 交流中心形式审查中 组织推荐部门已将申请上报交流中心
- 交流中心退改 该申请已退回组织推荐部门,需要重新上报
- 基地认定评审中 科技部合作司组织专家评审项目
- 基地认定评审通过 该项目已被认定为合作基地
- 基地认定评审不通过 此项目申报已终结 操作栏随当前状态提供不同操作:
- 查看 查看格式化申请表,可打印申请表或另存为本地 word 文件
- 编辑 尚未提交或退改状态时编辑项目信息
- 提交 尚未提交或退改状态时提交项目
- 删除 尚未提交或退改状态时删除项目信息
- 办理信息 查看项目申报流程中的信息,包括审核单位、审核人、审核
  时间、审核批注等

在每年基地认定申报的时间窗口内,图 5.1 所示列表下方显示【创建新申请】 按钮,点击后进入新申请的创建页面,如下图所示:

|             |                     | 基本信息(***为 | 必續橫〉      |                                        |        |
|-------------|---------------------|-----------|-----------|----------------------------------------|--------|
| **申请国合基地名称: |                     |           |           |                                        |        |
| **申请国合基地类别: | -选择                 |           |           |                                        |        |
| **研发类型:     | 选择                  |           | **所属专业领域: |                                        |        |
| **学科:       |                     |           | **方向:     |                                        |        |
| **依托单位:     | 北京世纪在线信息咨询有限责任公司    |           | **单位贡型:   | 变业 -                                   |        |
| **单位负责人:    | 王瑞虹                 |           | **负责人职务:  | 进入                                     |        |
| **单位联系人:    | 姜世雄                 |           | "联系人职务;   | 经理                                     |        |
| **通讯地址:     | 北京朝阳区京通苑24-304      |           |           | ************************************** | 100024 |
| ·•电话:       | 65708020            |           | **手机:     | 13601275210                            |        |
| **传真:       | 65708021            |           | "Email:   | jim.jiang@bjol.com                     |        |
| 网站:         | http://www.bjol.com |           |           |                                        |        |
|             | **负责人:              | "职务:      |           | **联系电话:                                |        |
| 国际科技合作管理人员  | 专职人员:               | 副务:       |           | 联系电话:                                  |        |
|             | 妾职人员:               | 职务:       |           | 联系电话:                                  |        |
|             |                     | 保存        | 81:A      |                                        |        |

图 5.2 创建基地认定申请

按要求填写基地认定申请的基本信息,点击【保存】成功后,页面进入编辑 状态,如图 5.3。

项目编辑提供多个页签,分别是:

- 基本信息 图 5.2 所示的表单;
- 合作基地工作内容 图 5.3 所示的界面,共6个分项内容,左边列表栏提供了标题链接。如尚未填写,链接后有红色的"(未填)"提醒。每个填写框中输入内容后,点击【保存】,保存当前输入内容;
- 国际合作内容 含4个分项,同上操作
- 附件上传 按申报要求提供所需的电子文档,包括图片,PDF,Word 或 Excel 文档等。前述申报内容受格式化报表限制,如有较大篇幅的章

节或插图、表格,均可放在一个 PDF、Word 或 Excel 文档中作为附件上 传,并在申报内容中注明所在附件位置。

|                                      |                         |            | 页签        | 提交    | 杳看  | 退出 |
|--------------------------------------|-------------------------|------------|-----------|-------|-----|----|
| 基本信息 工作内部                            | ~ 国际合作                  | 附件上传       |           | 10L/~ | _ 0 |    |
|                                      |                         | 主要工作内容     | 客(**为必填项) |       |     |    |
| 1. 机构情况简介(未填)                        | **机构情况简介<br>(包括研究领域、研究3 | 实力、成果影响等,[ | 艮800字)    |       |     |    |
| 2. <u>近5年承担主要项目</u> (未填)             |                         |            |           |       |     | ^  |
| 3. <u>近5年国际合作成果</u> (未填)             |                         |            |           |       |     |    |
| 4. <u>近5年人才引进工作(<mark>未填)</mark></u> |                         |            |           |       |     |    |
| 5. <u>国际合作目标与管理</u> (未填)             |                         |            |           |       |     |    |
| 6. <u>引领示范作用</u> (未填)                |                         |            |           |       |     |    |
|                                      |                         |            | 保存        |       |     |    |

图 5.3 编辑基地认定申请

在图 5.3 所示界面右上角,可分别点击:

- 【提交】 进入本申请提交页面
- 【查看】 进入格式化报表查看模式,可打印或另存
- 【退出】 退出项目编辑模式,返回图 5.1 所示列表页面。

提交申请时系统进行内容自检,如不符合申报要求,将提示,如下图所示:

|       |                                                                                                    | 编辑 | 查看 | 退出 |
|-------|----------------------------------------------------------------------------------------------------|----|----|----|
|       | 提交基地认定申请(**为必填项)                                                                                                    |    |    |    |
| 内容自检: | <mark>提醒</mark> :请补充以下信息:<br>机构情况简介<br>近5年承祖主要项目<br>近5年国际合作成果<br>近5年人才引进工作<br>国际合作目标与管理<br>在所属专业领域的引领示范作用<br>主要合作方式<br>国外主要合作伙伴<br>合作伙伴技术特点和优势<br>合作伙伴投入及合作机制 |    |    |    |

#### 图 5.4 提交基地认定时的内容检查

如内容符合要求,则显示下图所示界面。输入"依托单位意见",点击【提 交】即完成基地认定申请的提交。

|           | 提交基地认定申请(**为必填项) |   |  |  |  |  |  |  |  |  |  |
|-----------|------------------|---|--|--|--|--|--|--|--|--|--|
| 内容自检:     | 该基地认定申请可以提交。     |   |  |  |  |  |  |  |  |  |  |
| **依托单位意见: |                  | 4 |  |  |  |  |  |  |  |  |  |
|           | 提交               |   |  |  |  |  |  |  |  |  |  |

图 5.5 提交基地认定

点击【查看】按钮,进入格式化表格查看模式,如下图所示:

| 打印本页 | 另存 | 附件     | 提交           | 编辑         | 退出    | 前页上页 | i 下页 | 尾页 |
|------|----|--------|--------------|------------|-------|------|------|----|
|      |    | 国家     | 国 际 科<br>申 订 | 技 合<br>青 书 | 計作    | 基地   |      |    |
|      |    | 基地名称   | 测试项目         |            |       |      |      |    |
|      |    | 负责人    | 、王瑞虹         |            |       |      |      |    |
|      |    | 依托单位   | 北京世纪在线       | 信息咨询       | 有限责任公 | 公司   |      |    |
|      |    | 组织推荐部门 | 」北京市科技交      | 流中心        |       |      |      |    |
|      |    | 日期     | 2015年2月25日   | 3          |       |      |      |    |
|      |    |        |              |            |       |      |      |    |

使用页面右边的翻页按钮可翻看报表。

点击左边【打印本页】按钮可打印当前页面;点击【另存】可保存为 Word 文件后下载本地备份。点击【附件】,可查看本申请的附件列表。

图 5.6 查看/打印

点击中间的【提交】和【编辑】,分别进入提交页面和编辑模式,点击【退 出】返回记录列表页面(图 5.1)。

注意:申报过程中提供纸质文件时,必须使用基于浏览器的在线打印功能(点击浏览器的菜单"文件"—>"打印")打印表格,不能使用另存到本地的文件来打印。另存后的文件格式与在线显示的格式可能有差异。

#### 5.2.2 年度工作报告

在功能菜单中点击【年度工作报告】,显示所有本单位创建的工作报告记录 列表。如图 5.7 所示。

|     | 关键词:  |          |       | (查调基地名称或单位名称) |         |       |            |        |                       |
|-----|-------|----------|-------|---------------|---------|-------|------------|--------|-----------------------|
|     | 查询选项: | -报告年度- ▼ | 基地贡别  | •             |         |       |            |        |                       |
|     | 軍核选项: | -軍核状态    | ▼ 200 | 22            |         |       |            |        |                       |
|     |       |          |       |               | 中接记录    | 利表    |            |        |                       |
| 8号, | 基地名称  | 基纳类型     | 负责人   | 组织推荐部门        | 认定年度    | 报告年度  | 中报日期       | 申报状态   | 授作                    |
| 1   | 预防式   | 国际创新园    | 王瑞虹   | 北京市科技交流中心     | 2014    | 2014  |            | 尚未提交   | <b>亚</b> 重 编辑 翻绘 办理信息 |
| 2   | 预防式   | 国际创新园    | 王瑞虹   | 北京市科技交流中心     | 2014    | 2013  | 2014-12-15 | 交流中心审毕 | 支援 赤理信息               |
|     |       |          |       |               | 第1页 共1页 | 共2条记录 |            |        |                       |

#### 图 5.7 年度工作报告记录列表

界面操作功能与前述基地认定申请基本相同,不再详述。

在年度工作报告开启的时间窗口,上图列表下方出现【创建上年度】按钮, 点击后进入创建页面,如图 5.8。工作报告年度规定为上一年度。在基地名称下 拉框中选择基地名称。对于一个单位下有多个基地的,需要通过该界面为每个基 地创建工作报告。点击【下一步】进入报告的编辑页面,如图 5.9。

| **工作报告年度 <b>:</b> | 2014 |     |    |  |  |  |  |  |  |  |  |  |
|-------------------|------|-----|----|--|--|--|--|--|--|--|--|--|
| **基地名称:           | 选择 ▼ |     |    |  |  |  |  |  |  |  |  |  |
|                   |      | 下一步 | 取消 |  |  |  |  |  |  |  |  |  |

图 5.8 创建年度工作报告

| 基本信息              | 国际           | 合作与人才培养   | 管理成效与未来发展 | ₹                           | 附件上传    | 提交                   | 查看 | 退出 |  |  |  |  |  |
|-------------------|--------------|-----------|-----------|-----------------------------|---------|----------------------|----|----|--|--|--|--|--|
|                   | 基本信息(**为必填项) |           |           |                             |         |                      |    |    |  |  |  |  |  |
| 基地                | !名称:         | 测试        |           |                             | 基地类别    | <b>华别:</b> 国际创新园     |    |    |  |  |  |  |  |
| 依托                | 单位:          | 北京世纪在线信息浴 | 8间有限责任公司  |                             | 组织推荐单位  | : 北京市科技交流中           |    |    |  |  |  |  |  |
| <mark>**</mark> 负 | 遗人:          | 王瑞虹       |           |                             | **负责人职务 | 法人                   |    |    |  |  |  |  |  |
| **联               | 系人:          | 姜世健       |           |                             | **联系人职务 | : 经理                 | 经理 |    |  |  |  |  |  |
| **通讯              | .地址:         | 北京朝阳区京通苑2 | 4-304     |                             | **      | 邮政编码 <b>:</b> 100024 |    |    |  |  |  |  |  |
| **                | 电话:          | 65708020  |           | **手机: 13601275210           |         |                      |    |    |  |  |  |  |  |
| **                | 传真:          | 65708021  |           | **Email: jim.jiang@bjol.com |         |                      |    |    |  |  |  |  |  |
|                   |              |           | 保         | 存                           |         |                      |    |    |  |  |  |  |  |

与基地认定申请相似,编辑界面中也有多个页面需要录入内容。在提交报告

图 5.9 编辑年度工作报告

前按要求录入所有信息。每个界面完成录入后点击【保存】按钮保存输入内容。

点击【提交】按钮进入提交页面,同样需要进行内容自检。点击【查看】进 入报表格式查看,可打印文档或保存。

操作方法与前述相同,不再重复描述。

#### 5.2.3 基地评估申请

在功能菜单中点击【基地评估申请】,显示所有本单位全部基地评估申请记录列表。如图 5.10 所示。

|    | 关键词:  |         |         | (查询基地名   | 5称或单 | 位名称) |    |     |        |      |       |      |      |      |               |
|----|-------|---------|---------|----------|------|------|----|-----|--------|------|-------|------|------|------|---------------|
|    | 查询选项: | 评估年度- ▼ | -基地类别   |          |      |      |    |     |        |      |       |      |      |      |               |
|    | 审批选项: | -审批状态-  | ▼ 一审批结! | <b>果</b> | -    | 重印   | 動電 |     | 増出     |      |       |      |      |      |               |
|    |       |         |         |          |      |      |    |     | 中根记    | 录列表  |       |      |      |      |               |
| 序号 | 基地名称  | 负责人     |         | 依托单位     |      |      |    | 组织  | 推荐部门   |      | 基地类型  | 评估年度 | 申銀日期 | 申报状态 | 操作            |
| 1  | 那位式   | 王瑞虹     | 北京世纪社   | 在线信息咨询有  | 限责任  | 公司   | 北  | 京市東 | 技支:意中/ | õ-   | 国际创新国 | 2014 |      | 尚未提交 | 直看 编辑 調除 办理信息 |
|    |       |         |         |          |      |      |    | 第   | 1页共13  | 页共1条 | 记录    |      |      |      |               |

图 5.10 基地评估申请记录列表

界面操作功能与前述基地认定申请基本相同,不再详述。

在基地评估申请开启的时间窗口,上图列表下方出现【创建新申请】按钮, 点击后进入创建页面,如图 5.11。在基地名称下拉框中选择需要申请评估的基地 名称。点击【下一步】进入编辑页面,如图 5.12。

|           | 评估申请选项(**为必填项) |
|-----------|----------------|
| **基地名称:选择 | ▼              |
|           | 下一步 取消         |

图 5.11 创建基地评估申请

| 基本信息          | 关键指标    | 主要工作内容         | 国际合作       | 人才培养            | 日常管理         | 附件上传    |          |          |                    | 提交     |  | 宣香 | 退出 |
|---------------|---------|----------------|------------|-----------------|--------------|---------|----------|----------|--------------------|--------|--|----|----|
|               |         |                |            |                 |              | 基本信息    | (**为必填项) |          |                    |        |  |    |    |
| E.            | △甘椒     | 名称:            | 测试         |                 |              |         |          |          |                    |        |  |    |    |
| E C           |         | 认定日期:          | 2014-12-15 |                 |              |         |          | 组织推荐部门:  | 北京市科技交流中心          |        |  |    |    |
|               |         | **姓名:          | 王瑞虹        |                 |              | **出生日期: |          |          | **民族:              |        |  |    |    |
| 国合基           | 地负责人    | **职称:          |            |                 |              | **学科专长: |          |          | <b>**</b> 电话:      |        |  |    |    |
|               |         | **职务:          | 法人         |                 |              | **最后学位: | 选择 ▼     |          |                    |        |  |    |    |
|               |         | 依托单位:          | 北京世纪在线的    | 言息咨询有限書         | <b>E</b> 任公司 |         |          |          | **主管部门:            |        |  |    |    |
| ( <b>č</b> .) | 纤菌位     | **通讯地址:        | 北京朝阳区京道    | <b>直苑24-304</b> |              |         |          |          | **邮政编码:            | 100024 |  |    |    |
| 101           | 107F122 | * <b>*</b> 电话: | 65708020   |                 |              |         |          | **手机:    | 13601275210        |        |  |    |    |
|               |         | **传真:          | 65708021   |                 |              |         |          | **Email: | jim.jiang@bjol.com |        |  |    |    |
|               |         | **负责人:         | 11         |                 |              | **职务:   | 11       |          | **联系电话:            | 11     |  |    |    |
| 国际科技部         | 合作管理人员  | 专职人员:          |            |                 |              | 职务:     |          |          | 联系电话:              |        |  |    |    |
|               |         | 专职人员:          |            |                 |              | 职务:     |          |          | 联系电话:              |        |  |    |    |
|               | 保存      |                |            |                 |              |         |          |          |                    |        |  |    |    |

#### 图 5.12 编辑基地评估申请

与基地认定申请相似,编辑界面中也有多个页面需要录入内容。在提交报告 前按要求录入所有信息。每个界面完成录入后点击【保存】按钮保存输入内容。

点击【提交】按钮进入提交页面,同样需要进行内容自检。点击【查看】进 入报表格式查看,可打印文档或保存。

操作方法与前述相同,不再重复描述。

# 六、组织推荐部门功能使用说明

#### 6.1 系统管理

管理参数设定 – 设置本地申报时间窗口; 信息公告 – 阅读系统发布的公告信息; 本单位信息维护 – 维护本单位联系信息。

#### 6.1.1 管理参数设定

系统为各组织推荐部门提供两个可以个性设置的时间参数:基地认定申报的 开始和截止时间。

|               | 本地管理参数设置(**为必填项) |
|---------------|------------------|
| **基地认定申报开始日期: | 03-01 (格式:mm-dd) |
| **基地认定申报截止时间: | 07-31 (格式:mm-dd) |
|               | 保存               |

#### 图 6.1 管理参数设定

该时间由系统预置默认值。如认为不必要调整,可不更改。

时间设置严格按照 mm-dd 格式,如3月1日开始申报,需要设置为03-01。 本地窗口时间只能在系统规定的时间内调整。比如截止时间如系统规定为7 月31日,本地可以要求提前截止,但不能推迟到8月1日。

#### 6.2 基地管理

申请单位管理 – 审核申请单位注册, 管理申请单位信息

基地认定审核 – 审核申请单位提交的基地认定申请

基地认定上报 – 将审核通过的基地认定申请上报科技交流中心

- 年度工作报告 审核基地单位提交的基地年度工作报告
- 基地评估审核 申请基地单位提交的基地评估申请
- **基地单位管理** 管理基地单位信息

#### 6.2.1 申请单位管理

在功能菜单中点击【申请单位管理】,显示所有管辖下申请单位记录列表。 如图 6.2 所示。

|    | 关键词:                |                  |      |      |         |           |            |          |       |  |  |  |  |
|----|---------------------|------------------|------|------|---------|-----------|------------|----------|-------|--|--|--|--|
|    | 审批选项:               | 审批状态 ▼审批结果 ▼     | 查询 重 | :孟 导 | ж.      |           |            |          |       |  |  |  |  |
|    | 申请单位列表              |                  |      |      |         |           |            |          |       |  |  |  |  |
| 序号 | 用户名                 | 单位名称             | 机构类型 | 联系人  | 所在地     | 组织推荐部门    | 注册日期       | 审批状态     | 操作    |  |  |  |  |
| 1  | jimmy               | 北京世纪在线信息咨询有限责任公司 | 企业   | 王瑞虹  | 北京市 东城区 | 北京市科技交流中心 | 2014-06-19 | 交流中心审批通过 | 编辑/审批 |  |  |  |  |
|    | 第 1 页 共 1 页 共 1 奈记录 |                  |      |      |         |           |            |          |       |  |  |  |  |

图 6.2 申请单位列表

点击操作栏的【编辑/审批】链接可审批单位注册,如图 6.3。尚未审批的新 注册信息可以在操作栏中点击【删除】。已审批的信息也可以通过点击【编辑/ 审批】链接,修改单位基本信息,也可以为单位设置密码。

| 单位信息 审批结果 | 1                            |                  | 退出                 |
|-----------|------------------------------|------------------|--------------------|
|           | 单位基本信息(**为必填项                | Ð.               |                    |
| **单位全称:   | 北京世纪在线信息咨询有限责任公司             | **组织推荐部门:        | 北京市科技交流中心 🔻        |
| **单位所在地:  | 北京市 ▼ 东城区 ▼                  | **单位类型:          | 企业 🔻               |
| **组织机构代码: | 71776694-3                   | **员工人数:          | 12                 |
| **单位负责人:  | 王瑞虹                          | **负责人职务:         | 法人                 |
| **业务联系人:  | 姜世健                          | **联系人职务 <b>:</b> | 经理                 |
| **单位通信地址: | 北京朝阳区京通苑24-304               | **邮政编码: 100024   |                    |
| **联系电话:   | 65708020                     | 手机:              | 13601275210        |
| **传真:     | 65708021                     | **电子邮件:          | jim.jiang@bjol.com |
| 单位网址:     | http://www.bjol.com          |                  |                    |
| **单位简介:   | 北京世纪在线信息咨询有限责任公司提供基于WEB的应用解决 | 方案               | •                  |
| 登录用户名:    | jimmy                        | 审批状态:            | 交流中心审批通过           |
| 密码:       | (如不修改,请勿输入)                  | 密码确认:            |                    |
| 帐号状态:     | 启用  ▼                        |                  |                    |
|           | 保存                           |                  |                    |

图 6.3 编辑/审批单位注册信息

上图中点击"审批结果"页签,可以审批注册信息或查看审批结果。点击【退 出】返回列表页面。

## 6.2.2 基地认定审核

在功能菜单中点击【基地认定审核】,显示所有管辖下的申请单位提交的基 地认定申请记录的列表。如图 6.4 所示。

| 查询选项:     申请年度 ↓申请类别 ↓        →        查询        重批        →        →        →        →        →        →        →        →      →      →                                                                                                    | ¥  | 键词:    |      | (查询基地名称或单位名称) |        |        |       |            |                  |         |      |            |          |    |              |
|----------------------------------------------------------------------------------------------------|----|--------|------|---------------|--------|--------|-------|------------|------------------|---------|------|------------|----------|----|--------------|
| 审批选项:  -审批状态  -审批结果  查询  重置  与出    FR  基地名称  负责人  依托单位  组织推荐部门  基地类型  申报年度  申报日期  申报状态  操作    1  测试  王瑞虹  北京世纪在线信息咨询有限责任公司  北京市科技交流中心  国际创新园  2014  2014-12-15  基地认定评审通过  查看 <u>办理信息</u>                                                                                                    | 查询 | 贱项:    | 申请3  | -申请年度 ▼申请类别 ▼ |        |        |       |            |                  |         |      |            |          |    |              |
| 序号      基地名称      负责人      依托单位      组织推荐部门      基地类型      申报年度      申报日期      申报状态      操作        1      测试      王瑞虹      北京世纪在线信息咨询有限责任公司      北京市科技交流中心      国际创新园      2014      2014-12-15      基地认定评审通过      查看 <u>办理信息</u> 第      10      10      10      10      10      10      10      10      10      10      10      10      10      10      10      10      10      10      10      10      10      10      10      10      10      10      10      10      10      10      10      10      10      10      10      10      10      10      10      10      10      10      10      10      10      10      10      10      10      10      10      10      10      10      10      10      10      10      10      10      10      10      10      10      10      10      10      10      10      10      10      10      10      10      10 </td <td>审批</td> <td>选项:</td> <td>审批4</td> <td>犬态-</td> <td>- •</td> <td>审批结果</td> <td></td> <td>•</td> <td>查询</td> <td>重置</td> <td>导出</td> <td></td> <td></td> <td></td> <td></td> | 审批 | 选项:    | 审批4  | 犬态-           | - •    | 审批结果   |       | •          | 查询               | 重置      | 导出   |            |          |    |              |
| 序号      基地名称      负责人      依托单位      组织推荐部门      基地类型      申报年度      申报日期      申报状态      操作        1      测试      汪端虹      北京世纪在线信息咨询有限责任公司      北京市科技交流中心      国际创新园      2014      2014-12-15      基地认定评审通过      查看 <u>办理信息</u> 第      工      工      工      第      1      1      第      1      1      1      1      1      1      1      1      1      1      1      1      1      1      1      1      1      1      1      1      1      1      1      1      1      1      1      1      1      1      1      1      1      1      1      1      1      1      1      1      1      1      1      1      1      1      1      1      1      1      1      1      1      1      1      1      1      1      1      1      1      1      1      1      1      1      1      1      1      1      1      1<                                                                                                    |    | 申报记录列表 |      |               |        |        |       |            |                  |         |      |            |          |    |              |
| 1      测试      王瑞虹      北京世纪在线信息咨询有限责任公司      北京市科技交流中心      国际创新园      2014      2014-12-15      基地认定评审通过      查看 <u>办理信息</u> 第10      # 10      # 10      # 10      # 10      # 10      # 10      # 10      # 10      # 10      # 10      # 10      # 10      # 10      # 10      # 10      # 10      # 10      # 10      # 10      # 10      # 10      # 10      # 10      # 10      # 10      # 10      # 10      # 10      # 10      # 10      # 10      # 10      # 10      # 10      # 10      # 10      # 10      # 10      # 10      # 10      # 10      # 10      # 10      # 10      # 10      # 10      # 10      # 10      # 10      # 10      # 10      # 10      # 10      # 10      # 10      # 10      # 10      # 10      # 10      # 10      # 10      # 10      # 10      # 10      # 10      # 10      # 10      # 10      # 10      # 10      # 10      # 10      # 10      # 10      # 10      # 10      # 10      # 10      #                                                                                           | 序号 | 基地名    | 称 负责 | iΥ            |        | 依托单位   |       | 组          | 织推荐部门            | 基地类型    | 申报年度 | 申报日期       | 申报状态     |    | 操作           |
| 第1页 共1页 共1条记录                                                                                                    | 1  | 测试     | 王瑞   | 渱             | 北京世纪在线 | 1信息咨询有 | 限责任公司 | 北京市        | 市科技交流中心          | > 国际创新园 | 2014 | 2014-12-15 | 基地认定评审通过 | 查看 | <u> 赤理信息</u> |
| 22 - 25 - 7 - 25 - 7 - 20 Gas                                                                                                    |    |        |      |               |        |        |       | 第 <b>1</b> | 页 共 <b>1</b> 页 共 | 1条记录    |      |            |          |    |              |

列表中记录较多时,利用查询功能可以查询相关记录

图 6.4 基地认定申请记录列表

点击【导出】可将查询结果导出为 Excel 文件下载到本地。 操作栏随当前状态提供不同操作:

- 查看 查看/打印申请表
- 审核结果 当前状态为待审的项目,输入审核结果
- 办理信息 查看项目报批流程中的信息

点击【查看】,进入图 5.6 所示的查看模式,如项目当前状态为待审,界面中将显示【审核结果】和【编辑】按钮。点击【编辑】进入编辑模式,如图 5.3 所示。

点击【审核结果】,进入审核界面,如下图所示:

|             |                                                                                                    | 查看 | 编辑 | 退出     |
|-------------|----------------------------------------------------------------------------------------------------|----|----|--------|
|             | 基地认定审核结果(**为必填项)                                                                                         |    |    |        |
| 审核说明:       | 请在以下操作中任选一项,完成对本基地认定申请的审核。<br>提醒: 贵单位本年度可上报基地认定申请数量为 6个;目前已审核通过 0个。<br>提醒: 今年组织推荐部门上报基地认定申请的截止日是:12月31日。 |    |    |        |
| **审核结果:     | -选择一项审核结果- ▼                                                                                             |    |    |        |
| **组织推荐部门意见: |                                                                                                    |    |    | *<br>• |
|             | 完成审核                                                                                                    |    |    |        |

图 6.5 基地认定审核

在审核结果中有三个选项:

- 退回申请单位修改
- 审核通过,待上报
- 审核不通过

选择其中一项结果,输入组织推荐部门意见,点击【完成审核】。如选择审 核通过,则还需要输入组织推荐部门的投入或支持措施。

在审核界面中点击【查看】、【编辑】和【退出】,分别进入查看打印模式、 编辑模式或返回列表页。

注意:每个组织推荐部门允许上报的基地认定申请数量是有限的。为了使组 织推荐部门有管理上的灵活性,审核通过后的项目并不直接上报到科技交流中 心,而是处于待上报状态。在另一个菜单功能【基地认定上报】中可以将审核通 过的项目上报科技交流中心,也可以将其撤回到待审状态。

在图 6.5 所示界面中,提醒本单位可以上报的申请数量和已审核通过的申请 数量。当已审核通过的申请数量达到本单位允许上报的最大申请数量时,项目审 核结果中将无法选择"审核通过"。如果需要调整,可以进入【基地认定上报】, 将其他项目撤回,腾出名额。

在图 6.5 所示界面中,还提醒了本年度上报申请的截止时间。组织推荐部门

必须在该截止时间前将基地认定申请审核完毕并上报科技交流中心。

#### 6.2.3 基地认定上报

在功能菜单中点击【基地认定上报】,显示本年度审核通过的基地认定申请 记录的列表。如图 6.6 所示。

| 上报前请为<br><mark>提醒</mark> :今年 | 上报前请为以下审核通过的申请输入序号,点击【保存】。序号输入必须为数字且不能重复。<br><mark>提醒</mark> :今年组织推荐部门上报基地认定申请的截止日是: <b>12月31日。</b> |         |      |       |  |  |  |  |  |  |  |
|------------------------------|----------------------------------------------------------------------------------------------------|---------|------|-------|--|--|--|--|--|--|--|
|                              | 基地申请汇总表                                                                                             |         |      |       |  |  |  |  |  |  |  |
| 汇总序号                         | 汇总序号 依托单位 基地名称 基地类型 机构类型 研发类型 领域 操作                                                                 |         |      |       |  |  |  |  |  |  |  |
|                              | 北京世纪在线信息咨询有限表<br>任公司      测试项目      国际创新园      企业      基础研究      计算机      撤销                        |         |      |       |  |  |  |  |  |  |  |
| 第 1 页 共 1 页 共 1 条记录          |                                                                                                    |         |      |       |  |  |  |  |  |  |  |
|                              |                                                                                                    | 保存打印汇总。 | 表上报科 | 技交流中心 |  |  |  |  |  |  |  |

图 6.6 基地认定上报记录列表

首先要为上报的基地认定申请输入汇总序号,序号只能输入阿拉伯数字,输入序号后点击【保存】,列表将按照输入序号顺序重新排序。

如需撤回审核结果,可以点击操作栏中的【撤消】,使该项目回到待审状态。

当本年度所有基地认定申请已审核完毕,也输入保存了汇总序号,点击【上 报科技交流中心】,一次性将列表中待上报的记录上报。上报过的记录不会重复 上报,也不能再撤回或作任何修改,但可以重新排序。即使全部项目已经上报, 如有必要,也可以重新进行汇总排序,输入排序数字后,点击【保存】即可。

#### 6.2.4 年度工作报告

在功能菜单中点击【年度工作报告】,显示管辖下基地单位提交的年度工作 报告的列表。如图 6.7 所示。

|    | ¥    | -<br>(建)词: |          |      |             | (直询基地名称重 | 单位名称) |            |      |      |            |           |            |
|----|------|------------|----------|------|-------------|----------|-------|------------|------|------|------------|-----------|------------|
|    | 查询   | ¥送项:       | - 振告年度 - | - 基地 | 奥别-         | •        |       |            |      |      |            |           |            |
|    | 审核   | 13法项:      | 审核状态     |      | 直海          | 重要       |       |            |      |      |            |           |            |
|    |      |            |          |      |             |          |       | 申报记录列表     |      |      |            |           |            |
| 席号 | 基地名称 | 基地         | 大型       |      | <b>依托</b> 4 | 单位       | 负责人   | 组织推荐部门     | 认定年度 | 报告年度 | 申报日期       | 申报状态      | 授作         |
| 1  | 测试   | 国际创        | 「新邑      | 北京世纪 | 在线信息。       | 四间有限责任公司 | 王瑞虹   | 北京市科技交流中心  | 2014 | 2014 | 2015-02-25 | 组织推荐部门审核中 | 查看 直核 办理信息 |
| 2  | 测试   | 国际创        | 新园       | 北京世纪 | 在线信息。       | 四间有限责任公司 | 王瑞虹   | 北京市科技交流中心  | 2014 | 2013 | 2014-12-15 | 交流中心軍毕    | 查看 办理信息    |
|    |      |            |          |      |             |          |       | 第1页共1页共2条词 | 元录   |      |            |           |            |

图 6.7 年度工作报告记录列表

点击【查看】进入该报告的查看模式。 点击【审核】,进入报告审核界面,如图 6.8 所示。 选择一项审核结果:

- 退回申请单位修改,或
- 审核通过,上报科技交流中心

点击【完成审核】

点击【编辑】,可进入报告的编辑模式。

|         |                            | 查看 | 编辑 | 退出 |
|---------|----------------------------|----|----|----|
|         | 基地年度报告审核结果(**为必填项)         |    |    |    |
| 审核说明:   | 请在以下操作中任选一项,完成对本基地年度报告的审核。 |    |    |    |
| **审核结果: | 选择一项审核结果    ▼              |    |    |    |
| 批注:     |                            |    |    | *  |
| 电子邮件通知: | ☑ 发送审核结果的电子邮件通知            |    |    |    |
|         | 完成审核                       |    |    |    |

图 6.8 审核年度工作报告

## 6.2.5 基地评估审核

在功能菜单中点击【基地评估审核】,显示管辖下基地单位提交的基地评估 申请的列表。如图 6.9 所示。

| Ę  | 关键词:          |           |           |             |      |      |      |      |    |  |  |
|----|---------------|-----------|-----------|-------------|------|------|------|------|----|--|--|
| 查  | 旬选项:          | 评估年度      | ▼基地类别 ▼   |             |      |      |      |      |    |  |  |
| 审  | 比选项:          |           |           |             |      |      |      |      |    |  |  |
|    | 申报记录列表        |           |           |             |      |      |      |      |    |  |  |
| 序号 | 基地名称          | 负责人       | 依托单位      | 组织推荐部门      | 基地类型 | 评估年度 | 申报日期 | 申报状态 | 操作 |  |  |
| 1  | 测试            | 组织推荐部门审核中 | 查看 审核结果 办 | <u>时理信息</u> |      |      |      |      |    |  |  |
|    | 第1页 共1页 共1条记录 |           |           |             |      |      |      |      |    |  |  |

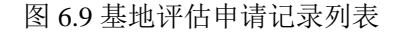

列表中记录较多时,利用查询功能可以查询相关记录 点击【导出】可将查询结果导出为 Excel 文件下载到本地。 操作栏随当前状态提供不同操作:

- 查看 查看/打印申请表
- 审核结果 当前状态为待审的项目, 输入审核结果
- 办理信息 查看该项目报批流程中的信息

点击【查看】,进入该评估申请以报表格式呈现的查看模式,如项目当前状态为待审,界面中将显示【审核结果】和【编辑】按钮。点击【编辑】进入编辑 模式,如图 5.12 所示。

点击【审核结果】,进入审核界面,如下图所示:

|             |                            | 查看 | 编辑 | 退出 |
|-------------|----------------------------|----|----|----|
|             | 基地评估审核结果(**为必填项)           |    |    |    |
| 审核说明:       | 请在以下操作中任选一项,完成对本基地评估申请的审核。 |    |    |    |
| **审核结果:     | →选择项审核结果                   |    |    |    |
| **组织推荐部门意见: |                            |    |    | *  |
| 电子邮件通知:     | ☑ 发送审核结果的电子邮件通知            |    |    |    |
|             | 完成审核                       |    |    |    |

图 6.10 基地评估审核

在审核结果中有两个选项:

- 退回申请单位修改,或
- 审核通过,上报科技交流中心

选择其中一项结果,输入组织推荐部门意见,点击【完成审核】。

在审核界面中点击【查看】、【编辑】和【退出】,分别进入查看模式、编辑 模式或返回列表页。

#### 6.2.6 基地单位管理

在功能菜单中点击【基地单位管理】,显示所有管辖下基地单位记录列表。 如图 6.11 所示。

| 关键词:                      |      |                  |           |       |          |             |                    |      |           |
|---------------------------|------|------------------|-----------|-------|----------|-------------|--------------------|------|-----------|
| 认定年度: -全部 ▼ 查询 重置 查询已终止基地 |      |                  |           |       |          |             |                    |      |           |
| 当前基地列表                    |      |                  |           |       |          |             |                    |      |           |
| 序号                        | 基地名称 | 依托单位             | 组织推荐部门    | 基地负责人 | 电话       | 手机          | 电子邮件               | 基地状态 | 操作        |
| 1                         | 测试   | 北京世纪在线信息咨询有限责任公司 | 北京市科技交流中心 | 王瑞虹   | 65708020 | 13601275210 | jim.jiang@bjol.com | 正常   | 基本信息 登录帐号 |
| 第 1页 共 1页 共 1条记录          |      |                  |           |       |          |             |                    |      |           |

#### 图 6.11 基地单位列表

在记录右边的操作栏点击【基本信息】,可编辑基地单位基本信息,包括负 责人、联系人、地址、电话,以及国际科技合作管理人员信息。基地单位出现相 关人事变更时需要及时更新该信息。

点击【登陆账号】,可禁用或启用该基地单位登陆账号,也可以为其预置一 个新的密码。

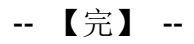